# Coloreel Studio Release Notes SW1.8.24

Release date: 2024-05-16

# General

This Coloreel Studio version is a release adding multi stripe and multi noise and fixes for drag-anddrop. Modified user interface for working with swatches. Thumbnail size increased.

## **Main Changes**

- Thumbnail size increase to 1600x800 pixel
- Modified user interface for Effects. Available effects are:
  - Gradient Swatch (default 2 points but more can be added).
  - Solid Color Swatch
  - Absolute Striped Swatch (default 2 points but more can be added).
  - Noise Swatch (default 2 points but more can be added).
  - Default Colors are blue (#1466B8) and orange (#FD8217)

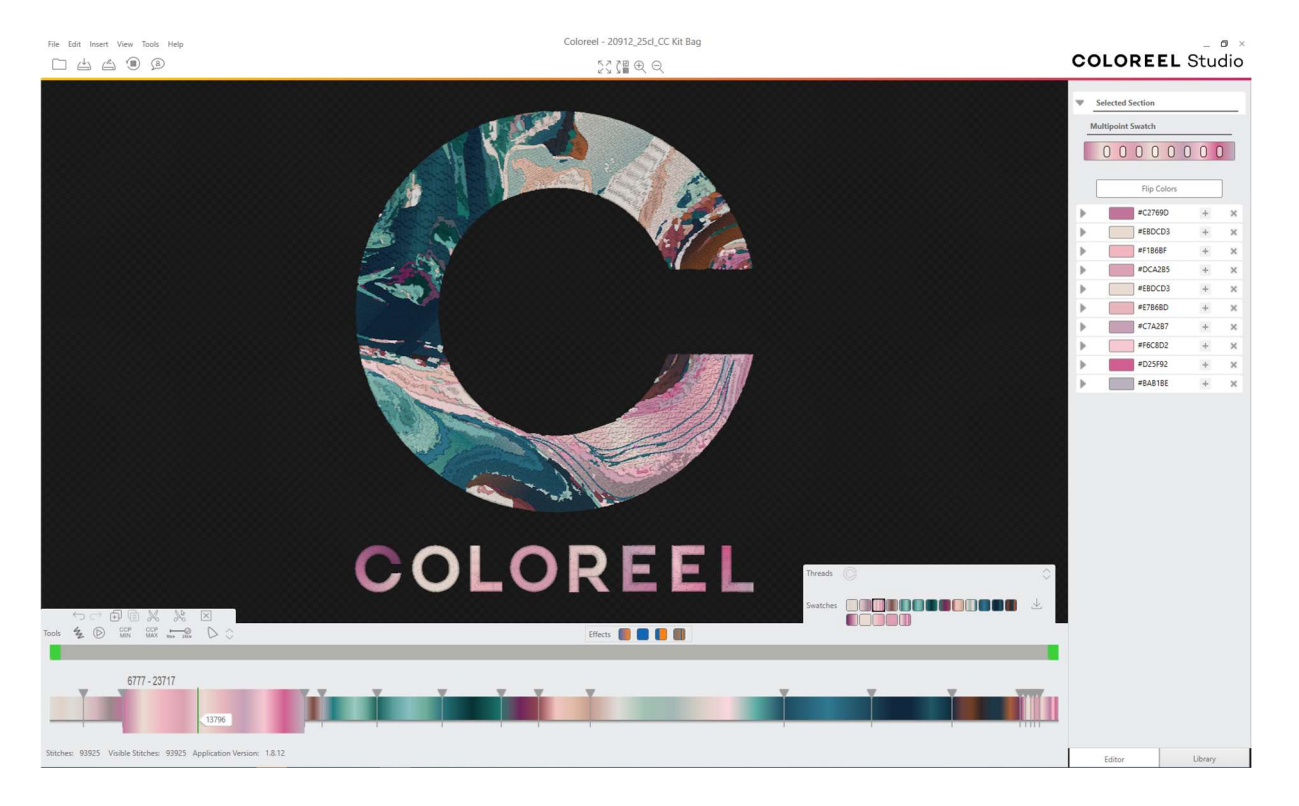

## Fixes

COLOREEL

- Former problem to Apply Swatches to timeline: Sometimes a drag-and-drop or ctrl-v to a section is not applied as expected. Former Workaround. Redo related action to the section.
- Former problem for library: A solid color from a library cannot be applied to a Standard thread. Former Workaround: Select applicable color from the color picker.

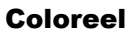

Gjuterigatan 9 553 18 Jönköping

Sweden

www.coloreel.com

# User Interface changes to effects

- Default colors updated
- Effects available have been changed (two gradient alternative is merged into one).
- HEX-code can be edited directly without expanding the color picker.
- Color picker is available when pressing arrow **b** to left of the color.

| Effects                                                                              |                                                                                                    |                                                                                                    |
|--------------------------------------------------------------------------------------|----------------------------------------------------------------------------------------------------|----------------------------------------------------------------------------------------------------|
| Gradient Swatch                                                                      | Striped Swatch<br>Arrow is used to display the color<br>picker                                                                                                    | Noise Swatch<br>+ is used to add an additional<br>color<br>x can be used to remove a color<br>when more than 2 points part of<br>the swatch                                            |
| Selected Section       Gradient swatch       Flip Colors       #146688       #ED8217 | Selected Section           Striped Swatch           #1466B8         20           #FD8217         60           Color swatch           #FD8217         60           #FD8217         60           #FD8217         60           #FD8217         60 | <ul> <li>Selected Section         <ul> <li>Noise swatch</li> <li>Randomize</li> <li>#146688 10 - 20 + ×</li> <li>#FD8217 5 - 30 + ×</li> <li>#FD8217 5 - 30 + ×</li> </ul> </li> </ul> |
|                                                                                      | S 90.91<br>99.22                                                                                                    |                                                                                                    |

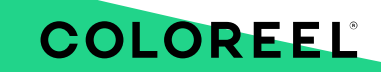

## Coloreel

Gjuterigatan 9

553 18 Jönköping

Sweden

www.coloreel.com

# **Known Limitations**

COLOREEL

- Percentage Stripe not available. Percentage Stripe will be converted to Absolute Stripe.
   Workaround: None. Will be added in future Coloreel Studio release.
- The swatch editor can temporarily loose a "+", "x" and/or first color for the swatch intended to be edited.
  - Workaround: Solved by selecting another segment and returning the applicable swatch, selecting "Library" or something to refresh the user interface.
- Rendering can be inaccurate which can provide an incorrect representation of the final embroidery. Specifically, multi thread is rendered incorrectly for specific cases.
  - Workaround: None (awareness)
- Timeline: The representation of swatches in the timeline can be inaccurate. This has been seen for: small files with stripe effect.
  - Workaround: None (awareness). Correct in design overview.
- Keyboard shortcuts. Alt-Z. First segment in timeline is not possible to cut with short-command.
  - o Workaround: functionality accessible by other means
- Multiple section selection: The multiple section selection does not always select/mark all swatches of the same instance.
  - Workaround: None (awareness)
- Section resize: When changing the section boundaries it can sometimes jump to the end point.
  - Workaround: Section is very small and can be accessed by the user (might need to zoom in on timeline). Undo can also be used to correct unwanted resizes.
- Response time: Coloreel Studio can sometimes be slow in response. Especially for designs with many sections.
  - Workaround: Close and start of program can increase performance (remove undo/redo possibilities that effect performance). HW (Computer) can also impact performance.
- Multithread: For a standard thread section a user can apply through menu "Insert/<swatch effect>" so that it seems as the section has an Coloreel thread effect applied to it. This effect is only visual in Coloreel Studio. Thread will be interpreted as a standard thread.
  - Workaround. Save of file and then close Coloreel Studio program and re-open file.

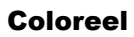

Gjuterigatan 9 553 18 Jönköping

Sweden

www.coloreel.com